#### Set Up and Perform Split Payment

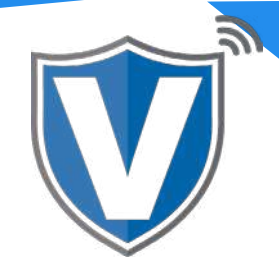

# Step 1

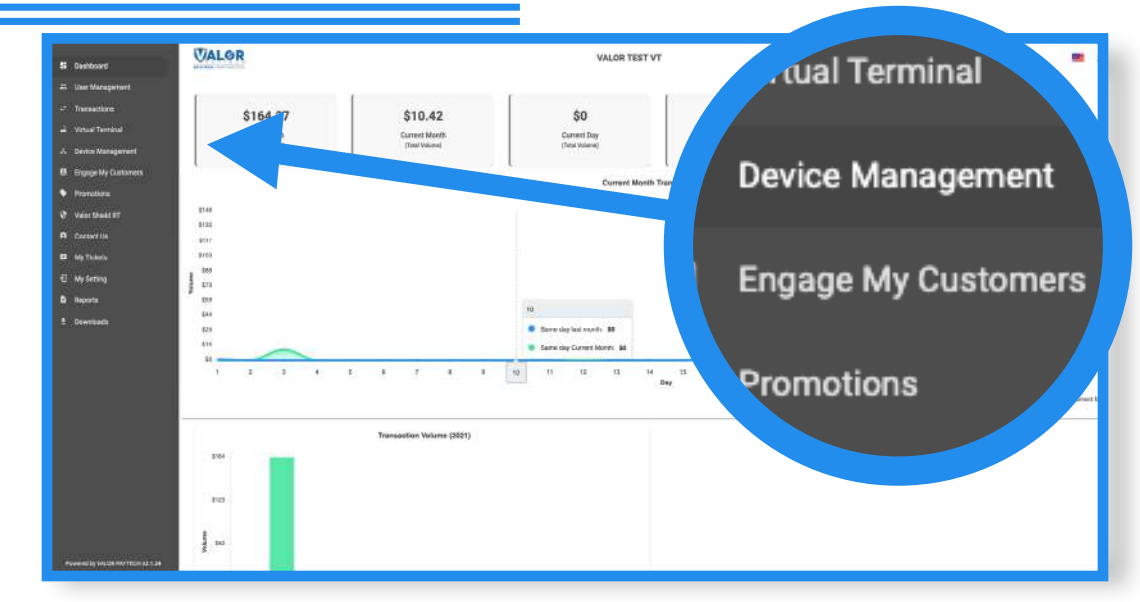

Log into your portal and go to **Device Management.** 

#### Step 2

| Deshboard           | VALOR                                                       | 1                                       | MANI'S SALON                     |                                                               |                  | ů,  |
|---------------------|-------------------------------------------------------------|-----------------------------------------|----------------------------------|---------------------------------------------------------------|------------------|-----|
| User Management     |                                                             |                                         |                                  |                                                               |                  |     |
| Transactions        |                                                             |                                         |                                  |                                                               |                  |     |
| Virtual Terminal    | ۹.                                                          |                                         |                                  |                                                               | Action -         | Ĩ., |
| Device Management   |                                                             |                                         |                                  |                                                               | a Marine and     |     |
| Engage My Customers | Amani's Salon                                               | EPI: 2104710739                         | VER : 1.2.26                     | Processor : TSYS SIERRA                                       | 516) 582-0104 🚦  |     |
| Promotions          | Store Amanile Salov#1                                       | DeviceName D                            | evice1                           | DeviceType ValorPos 110                                       | ✓ EditParameter  |     |
| Valor Shield IT     | AppDennioart BHABLE OFABLE                                  | ParamDownloa                            | C DHALE DISABLE                  | SeriaNo 125201305766                                          | = View HeartSeat |     |
| Contact Us          | ParamDownloaded 02/17/21 03:38 P<br>SMI 8531089519039774972 | M (EST) AppDownloade<br>SIM1 Provider J | d 02/16/21 11:12 AM (E97)<br>#61 | LastTerDate 02/17/21 02:43 PM (<br>V# / Tip 75001545 93999991 | (57)             | 4   |
| My Tickets          | itatus Active                                               | Assigned App 1                          | Aeroion 1.2.26                   |                                                               |                  |     |
| My Setting          |                                                             |                                         |                                  |                                                               |                  |     |
| Reporta             | Amani's Salon                                               | EPI: 2104777534                         | VER : N/A                        | Processor : TSYS SIERRA                                       | 516) 582-0104    |     |
| Downloads           | Store Amani's Salos#1                                       | DeviceName D                            | ane 110                          | DeviceType:ValorPos.110                                       |                  |     |
|                     | AppDownload DMARLE DISABLE                                  | ParamDownioa                            | ENABLE DISABLE                   | 9#/TID:75009549,75021670                                      |                  |     |
|                     | Status Active                                               | Assigned App 1                          | Aeroion 1.2.26                   |                                                               |                  |     |
|                     | Amanfs Salon                                                | EPI: 2104771272                         | VER: N/A                         | Processor : TSYS SIERRA                                       | 516) 582-0104    |     |
|                     | Story Amani's Saloo#1                                       | DeviceName G                            | anvela VL100                     | Device/Type/ValorPos 100                                      |                  |     |
|                     | AppDownload ENABLE DISABLE                                  | ParamDovelioa                           | d ENAME DIGABLE                  | V# / TID:75009549,75021670                                    |                  |     |
|                     | Status Active                                               | Assisted \$20.                          | Aeroion 1 7.26                   |                                                               |                  |     |

Select the ellipsis (:) on the right hand side of the merchant snapshot and select **Edit Parameters** in the dropdown.

| NONE                                     |                | ATTROVE AND YOF WY                     |       |
|------------------------------------------|----------------|----------------------------------------|-------|
|                                          | 10             | and management                         | 63    |
| MARKING CONTRACTOR                       | <b>671</b> - 1 | Leaves or committees                   | 10.0  |
| Baltoniji<br>Utropistrovi in<br>Briti PU | 100 (100 K)    | 100.0001010.0000100.00001<br>900.00001 |       |
| estation in                              | 10.00          |                                        | 19.50 |
| Server Share Server                      | 10.00          |                                        |       |

Under Terminal & Transaction, toggle Split Payment to **YES**. Scroll down and save the changes you made to the parameters.

### Step 4

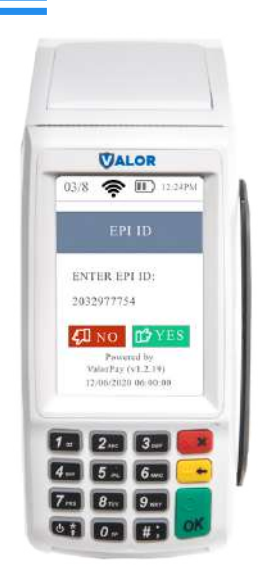

After making parameter changes, you must perform a download on the device by pressing #6 OK Button.

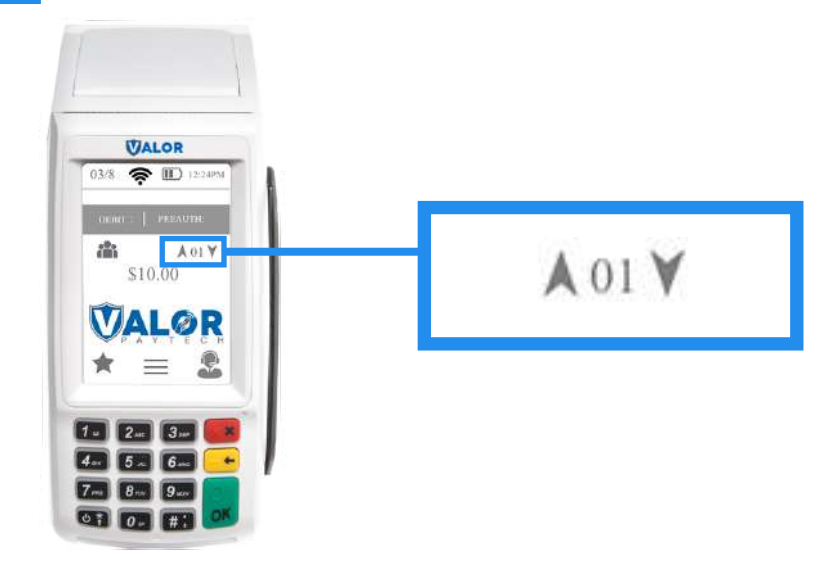

After your device has updated, you'll see an icon with up and down arrows. This is where you can choose up to 5 people you want to split a bill with.

#### Step 6

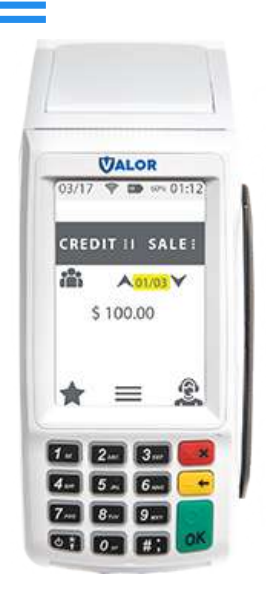

Enter in the sale amount and the number of people the bill will be split amongst.

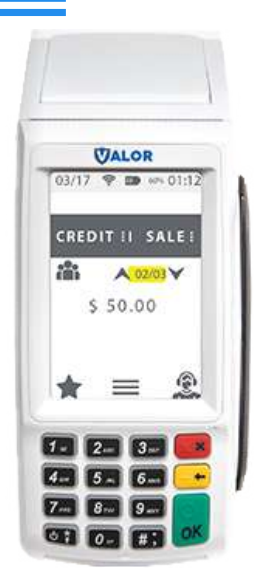

The device will then prompt you to enter the sales amount for each transaction. For each transaction, the cardholder can enter their own tip amount.

### Step 8

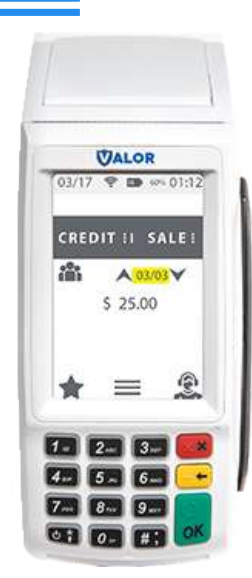

Once the first transaction is complete, the merchant will be prompted to enter the next amount (if needed to be split unevenly).

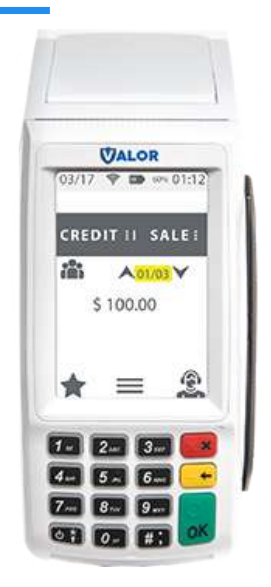

The device will automatically adjust the rate after.

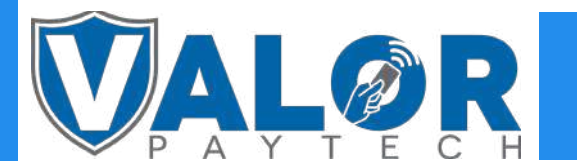

**MERCHANT | PORTAL**